## ezDCC Website Processor Guide

www.cso.com/ezdcc

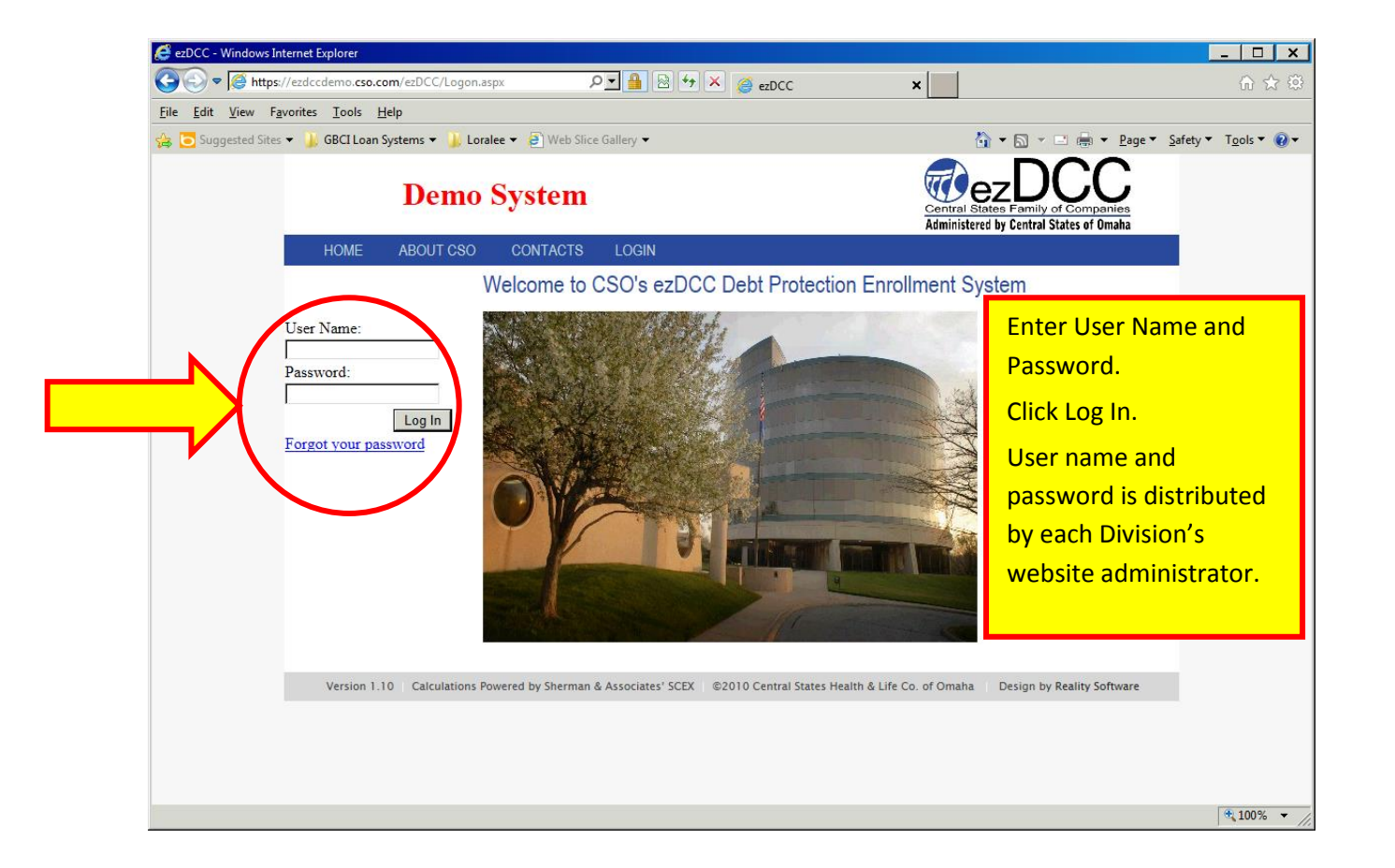

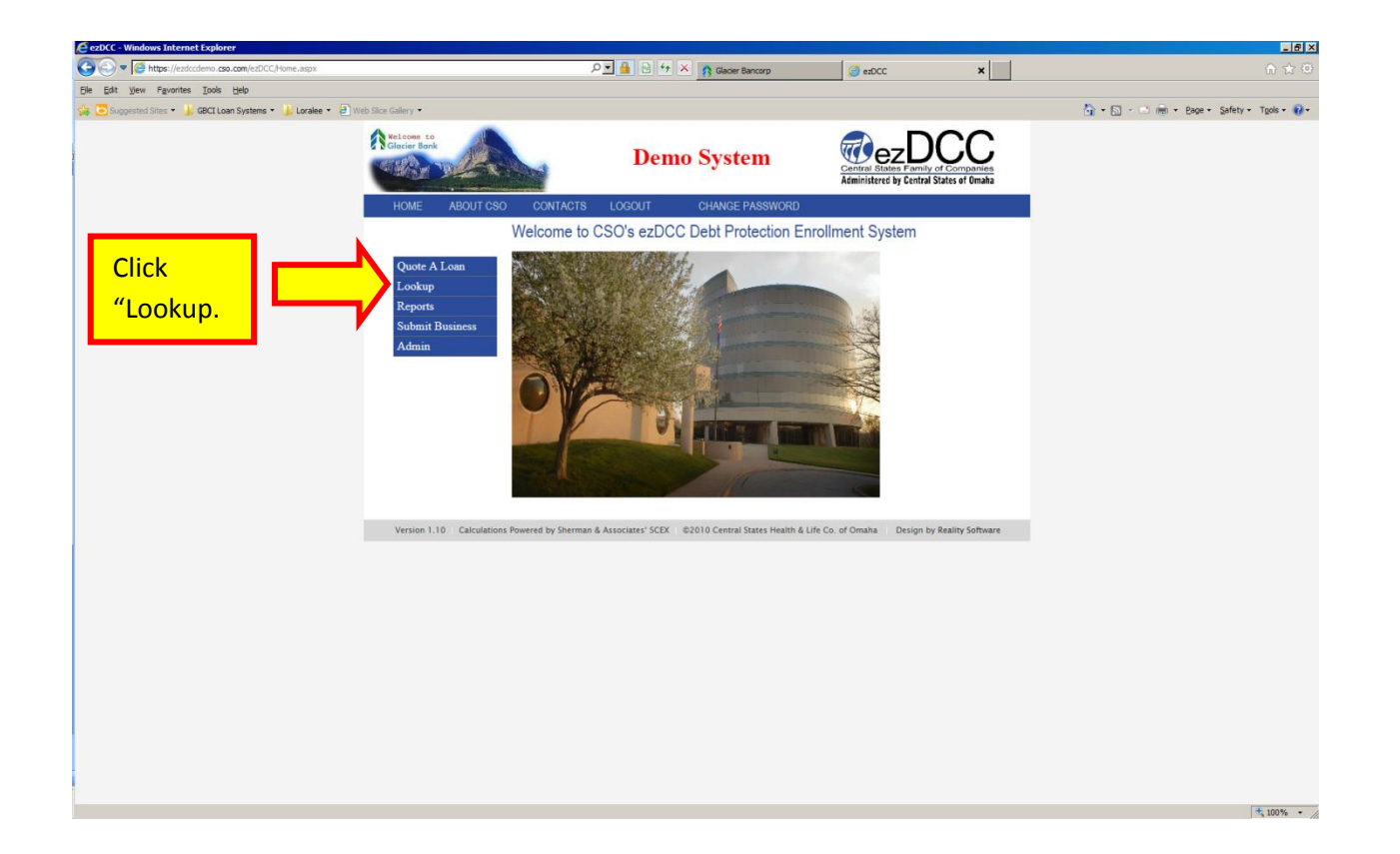

| ezDCC - Windows Internet Explorer                             |                                                                       |                                                                                                    |                                                    |                                | X                                         |
|---------------------------------------------------------------|-----------------------------------------------------------------------|----------------------------------------------------------------------------------------------------|----------------------------------------------------|--------------------------------|-------------------------------------------|
| C C A https://ezdccdemo.cso.com/ezDCC/Lookup.aspx             |                                                                       | 오코 🔒 🗟 🖘 🗙 💦 Glader Bancorp                                                                                                    | azDCC 🦉                                            | ×                              |                                           |
| Ele Edit View Favorites Iools Help                            |                                                                       |                                                                                                    |                                                    |                                |                                           |
| 🍰 🔁 Suggested Sites 🔹 🅌 GBCI Loan Systems 🔹 🍶 Loralee 🔹 🖲 Web | b Slice Gallery 👻                                                     |                                                                                                    |                                                    |                                | 🏠 • 🔊 - 🗅 👼 • Bage • Safety • Tgols • 🚱 • |
|                                                               | Kelcone to<br>Glocier Bank                                            | Demo System                                                                                                    | Central States Family<br>Administered by Central S | of Companies<br>tates of Omaha |                                           |
|                                                               | HOME ABOUT CSO CONT                                                   | FACTS LOGOUT CHANGE PASSWO                                                                                                    | ORD                                                |                                |                                           |
|                                                               | Lookup<br>Last Items S<br>Date Range:<br>Quotes Enrollments Addendums | Last Name:<br>Loan Number:<br>Start: 12/17/2013                                                                                                    | Loan Officer:<br>Branch: Main 💌<br>End:            |                                |                                           |
|                                                               | Version 1.10 Calculations Powered by                                  | Sherman & Associates' SCEX ©2010 Central States Her                                                                                                    | alth & Life Co. of Omaha Design by                 | Reality Software               |                                           |
|                                                               |                                                                       |                                                                                                    |                                                    |                                |                                           |
| There are multiple wa<br>number, loan office                  | iys to Lookup inf<br>er, or start and e<br>Enter the se               | ormation. Users cannot use the service of the service of the servi | an search by o<br>quotes, enro<br>lick "Submit."   | customer's<br>Ilments, o       | alast name, loan<br>raddendums.           |
|                                                               |                                                                       |                                                                                                    |                                                    |                                | 4,100% •                                  |

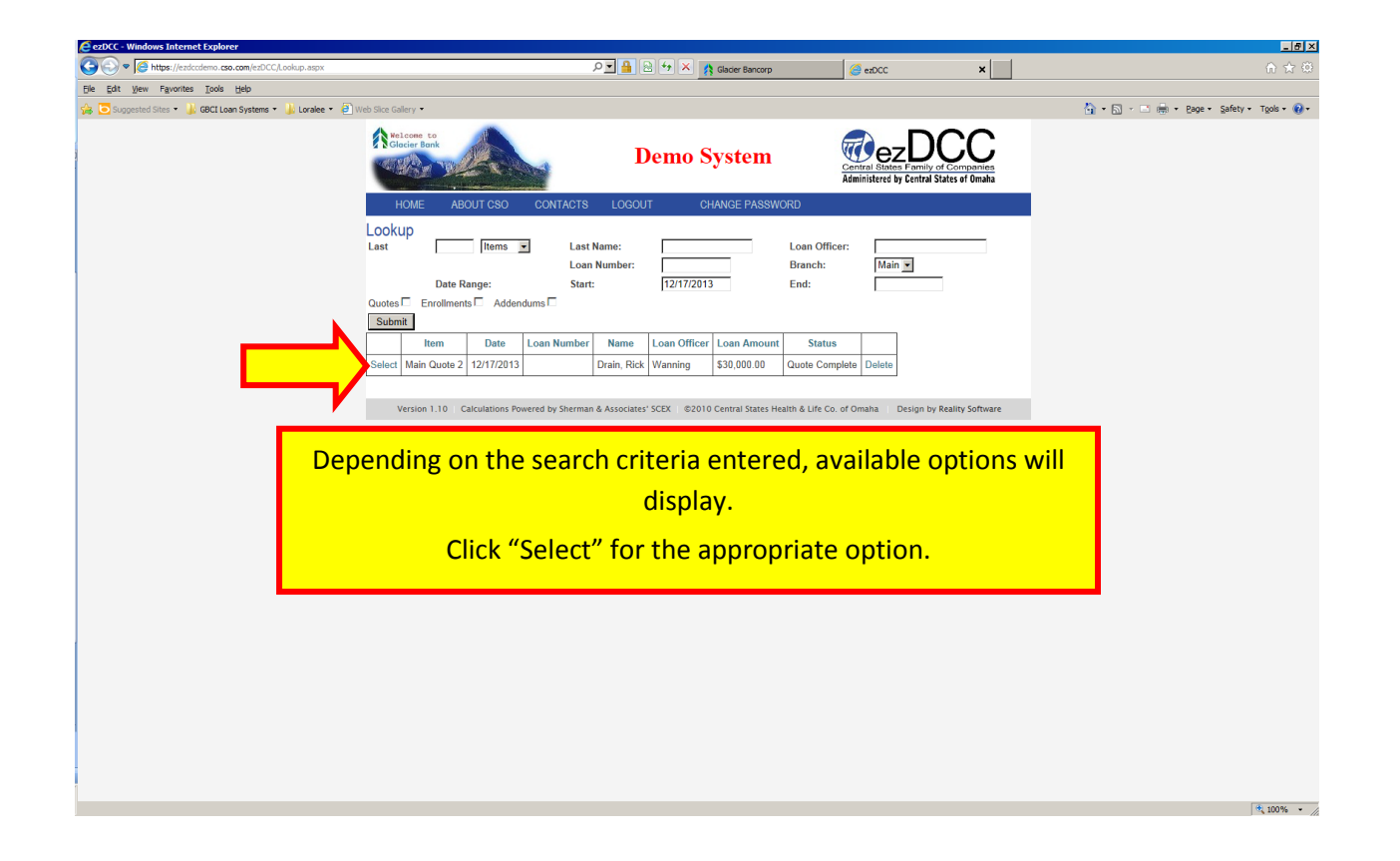

In the Loan Information box, the user can verify the loan amount, effective date, first payment date, interest rate, loan term, payment

| COO V 10 https://ezdccdemo.cso.com/ezDCC/EnrollSummary  | .asyx PI 🔒 🗎 🕶 🗶 🐧 Gader Bancorp 🎯 exOcc 🗙 🔰 date, inte                                                                                                    | erest rate, loan term, payment                              |
|---------------------------------------------------------|----------------------------------------------------------------------------------------------------|-------------------------------------------------------------|
| Ele Edit View Favorites Iools Help                      | frequenci                                                                                                    | v navment without protection and                            |
| 🎲 🢽 Suggested Sites 👻 🍌 GBCI Loan Systems 👻 🍌 Loralee - |                                                                                                    | y, payment without protection, and                          |
| Enrollment Summary:<br>The user is able to verify       | Demo System       Demo System       protection       protection         HOME       ABOUT CSO       CONTACTS       LOGOUT       CHANGE PASSWORD       document         Enrollment Summary       Contacts       LOGOUT       CHANGE PASSWORD       document                                                                                                    | n additional payment with the loan<br>ts.                   |
| the basic information                                   | Cuote Summary Addendum Amortization Submit Enrollment                                                                                                    | 1                                                           |
| collected and the status on                             | Status                                                                                                    |                                                             |
| this scroop                                             | No life insurance                                                                                                    |                                                             |
|                                                         | Loan Number:         Loan Officer:         Stephen Wanning         Branch:           Loan Amount:         \$30,000.00         Effective Date:         12/17/2013         First Payment Date:         1/16/2014           Interest Rate:         5.0000         Loan Time:         60         Payment Frequency:         Monthly           Payment WP Drotection:         5920.06         First         First         First | In the Protection Information box, the user is able to      |
|                                                         | Protection Information                                                                                                    | determine the type of                                       |
|                                                         | Single Decreasing Life and Single Total Disability/Involuntary Unemployment                                                                                                    | coverage the customer has                                   |
|                                                         | Benefits Borrower Co-borrower                                                                                                    | selected.                                                   |
|                                                         | Disability Complexity Interployment                                                                                                    |                                                             |
|                                                         | Borrower Information                                                                                                    |                                                             |
|                                                         | Borrower         C.o.borrower           Rick Drain         DOB:         10/10/1985         DOB:           SSN:         SSN:         Edit                                                                                                    | Borrower Information is the basic information regarding the |
|                                                         | Version 1.10 Calculations Powered by Sherman & Associates' SCEX   @2010 Central States Health & Life Co. of Omaha    Design by Reality Software                                                                                                    | borrower/customer.                                          |

| C ezDCC - Windows Internet Explorer                         |                                                                |                                              |                               |                                                               |                 |                             |                          |
|-------------------------------------------------------------|----------------------------------------------------------------|----------------------------------------------|-------------------------------|---------------------------------------------------------------|-----------------|-----------------------------|--------------------------|
| COC V / Attps://ezdccdemo.cso.com/ezDCC/EnrollSummary.aspx  |                                                                | 으로 🔒 🕾 🔸 🔀 Glade                             | r Bancorp                     | 🥝 ezDCC                                                       | ×               |                             | A ★ (3)                  |
| Ele Edit View Favorites Iools Help                          |                                                                |                                              |                               |                                                               |                 |                             |                          |
| 🍰 🔁 Suggested Sites 👻 🎳 GBCI Loan Systems 👻 🕌 Loralee 👻 🕘 V | Web Slice Gallery 🝷                                            |                                              |                               |                                                               |                 | 🚹 🔹 🔂 🔹 📑 🖶 🔹 Bage 👻 Safety | • Tgols • 🔞 •            |
|                                                             | Helcome Lo<br>Clocier Bank                                     | Demo Syst                                    | tem                           | Central States Family of Co<br>Administered by Central States | of Omaha        |                             |                          |
|                                                             | HOME ABOUT CSO CONTA                                           | CTS LOGOUT CHANG                             | E PASSWORD                    |                                                               |                 |                             |                          |
|                                                             | Enrollment Summary                                             |                                              |                               |                                                               |                 |                             |                          |
|                                                             | Quote Summary                                                  | Addendum                                     | Amortization                  | Submit                                                        | Enrollment      |                             |                          |
|                                                             | Quote Number 2 Status is 'Quote Complete'<br>No life insurance | Status                                       |                               |                                                               |                 |                             |                          |
|                                                             |                                                                | Loan Informatio                              | n                             |                                                               |                 |                             |                          |
|                                                             | Loan Number:<br>Loan Amount: \$30,000.00                       | Loan Officer:<br>Effective Date:             | Stephen Wanning<br>12/17/2013 | Branch:<br>First Payment Date:                                | 1/16/2014       |                             | Click "Edit" under       |
|                                                             | Interest Rate: 5.0000 Payment w/o Protection: \$566.08         | Loan Term:<br>Protection Additional Payment: | 60<br>\$99.06                 | Payment Frequency:                                            | Monthly<br>Edit |                             | Protection Information   |
|                                                             |                                                                | Protection Informa                           | tion                          |                                                               |                 |                             | to gain access to the    |
|                                                             | Package<br>Single [                                            | ecreasing Life and Single Total Disabili     | ty/Involuntary Unemploy       | ment                                                          |                 |                             | protection options, loan |
|                                                             | Benefits<br>Life                                               |                                              | Borrower                      | Co-borrower                                                   |                 |                             | info, protection         |
|                                                             | Disability                                                     |                                              | ✓                             |                                                               |                 |                             |                          |
|                                                             | Involuntary Unemploy                                           | ment                                         | ✓                             |                                                               |                 |                             | summary, ability to      |
|                                                             |                                                                |                                              |                               |                                                               | Edit            |                             | decline protection, or   |
| Borrower Information                                        |                                                                |                                              | tion                          |                                                               |                 |                             |                          |
|                                                             | Borrower<br>Rick Drain DOB:                                    | 10/10/1985                                   |                               | Co-borrower<br>DOB:<br>SSN:                                   |                 |                             | exit.                    |
|                                                             | SSN:                                                           |                                              |                               |                                                               | Edit            |                             |                          |
|                                                             | Version 1.10 Calculations Powered by Sh                        | erman & Associates' SCEX   ©2010 Centra      | al States Health & Life Co.   | of Omaha 🔰 Design by Reali                                    | ty Software     |                             |                          |
|                                                             |                                                                |                                              |                               |                                                               |                 |                             | <sup>€</sup> , 100% -    |

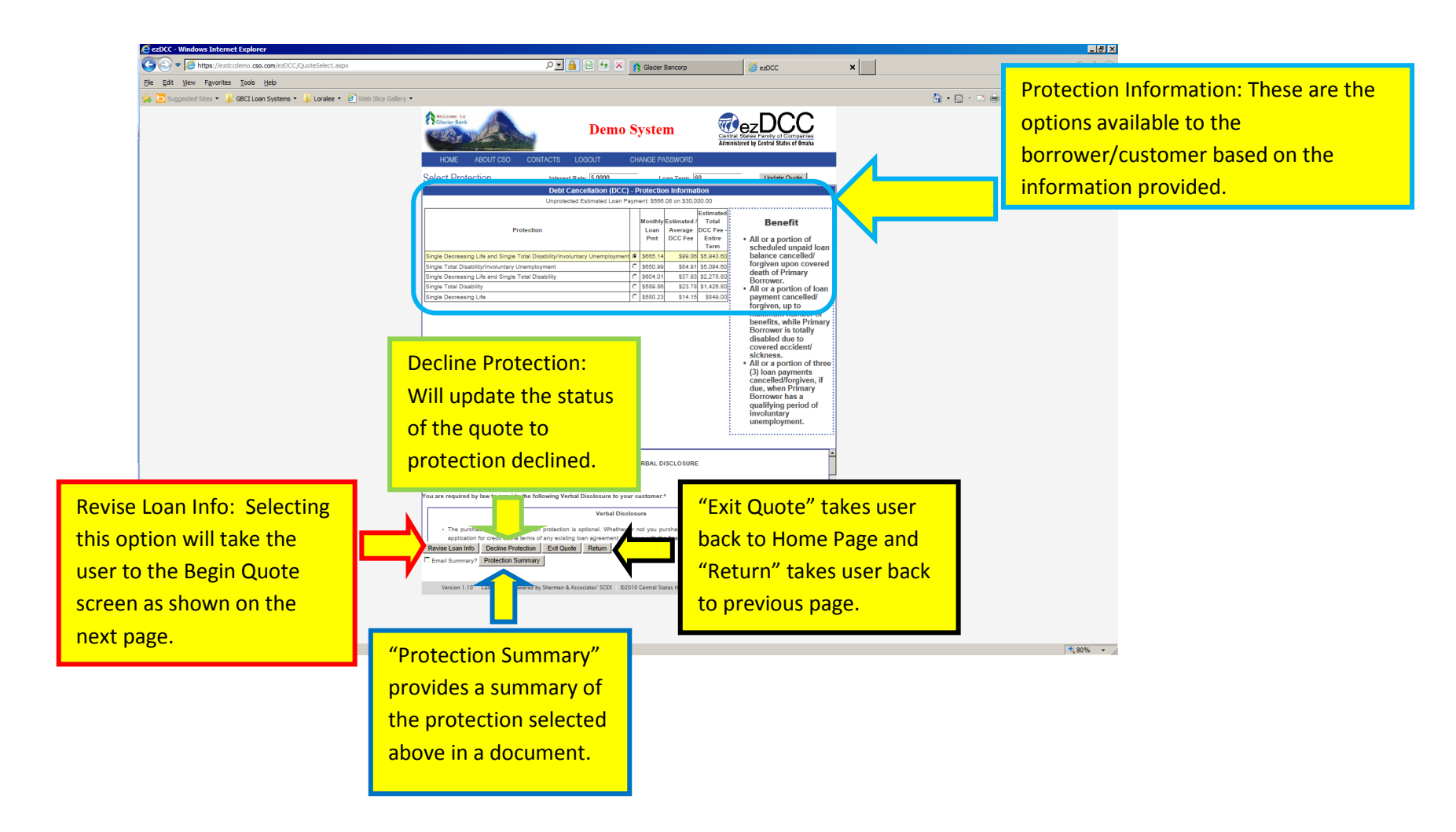

| C EZDCC - Wildows Internet Explorer                     |                                                                |                                                  |                                                                                                    |                                        | <u></u>                                 |
|---------------------------------------------------------|----------------------------------------------------------------|--------------------------------------------------|----------------------------------------------------------------------------------------------------|----------------------------------------|-----------------------------------------|
| COO V Matter //ezdccdemo.cso.com/ezDCC/EnrolSummary.as  | IX                                                             | P 🔒 🕾 🍫 🔀 Glader Bancor                          | p 🥖 ezDCC                                                                                                    | ×                                      |                                         |
| Ele Edit View Favorites Iools Help                      |                                                                |                                                  |                                                                                                    |                                        |                                         |
| 🍰 🔽 Suppested Sites 👻 🌡 GBCI Loan Systems 👻 🌡 Loralee 👻 | Web Slice Gallery 👻                                            |                                                  |                                                                                                    |                                        | 🏠 • 🖾 - 🖃 🖶 • Bage • Safety • Tgols • 🔞 |
|                                                         | Kelcone to<br>Clacker Bank                                     | Demo System                                      | Central States I<br>Administered by C                                                                                                    | Entral States of Omaha                 |                                         |
|                                                         | HOME ABOUT CSO CONTAG                                          | CTS LOGOUT CHANGE PASS                           | SWORD                                                                                                    |                                        |                                         |
|                                                         | Enrollment Summary                                             |                                                  |                                                                                                    |                                        |                                         |
| In this screen, the user is able to                     | Quote Summary                                                  | Addendum                                         | Amortization                                                                                                    | Submit Enrollment                      |                                         |
| erify and/or make changes to the                        |                                                                | Status                                           |                                                                                                    |                                        |                                         |
|                                                         | Quote Number 2 Status is 'Quote Complete'<br>No life insurance |                                                  |                                                                                                    |                                        |                                         |
| ban and borrower information as                         |                                                                |                                                  |                                                                                                    |                                        |                                         |
| 0.00000000                                              | Lean Number                                                    | Loan Information                                 | ahaa Waasiaa 🛛 Baasaha                                                                                                    |                                        |                                         |
| ecessary.                                               | Loan Amount: \$30,000.00<br>Interest Rate: 5.0000              | Effective Date:     12/       Loan Term:     60  | 17/2013 First Payment From Payment From Paym | nt Date: 1/16/2014<br>equency: Monthly |                                         |
| *It is important to verify all loan                     | Payment w/o Protection: \$566.08                               | Protection Additional Payment: \$99              | 9.06                                                                                                    | Edit                                   |                                         |
| it is important to verify an loan                       |                                                                | Protection Information                           |                                                                                                    |                                        |                                         |
| formation with the loan                                 | Package<br>Single D                                            | ecreasing Life and Single Total Disability/Invol | untary Linemployment                                                                                                    |                                        |                                         |
| ocuments as this information                            | Ungic D                                                        | cercusing circ and oingle rotal bisability intoi | andry onemployment                                                                                                    |                                        |                                         |
|                                                         | Benefits                                                       |                                                  | Borrower Co-bo                                                                                                    | orrower                                |                                         |
| eeds to match **                                        | Disability                                                     | 1                                                | ¥                                                                                                    |                                        |                                         |
|                                                         | Involuntary Unemploy                                           | ment                                             |                                                                                                    | <b>E 1</b>                             |                                         |
|                                                         | •                                                              |                                                  |                                                                                                    | Edit                                   |                                         |
|                                                         |                                                                | Borrower Informat                                |                                                                                                    |                                        |                                         |
|                                                         | Borrower                                                       | 1                                                | Co-borrower                                                                                                    |                                        |                                         |
|                                                         | Rick Drain DOB:                                                | 10/10/1985                                       | DOB:<br>SSN:                                                                                                    |                                        |                                         |
|                                                         | SSN:                                                           |                                                  |                                                                                                    | Edit                                   |                                         |
|                                                         |                                                                |                                                  |                                                                                                    |                                        |                                         |
|                                                         | Version 1.10 Calculations Powered by She                       | erman & Associates' SCEX ©2010 Central Stater    | i Health & Life Co. of Omaha De                                                                                                    | sign by Reality Software               |                                         |
|                                                         |                                                                |                                                  |                                                                                                    |                                        | (A. 1997)                               |

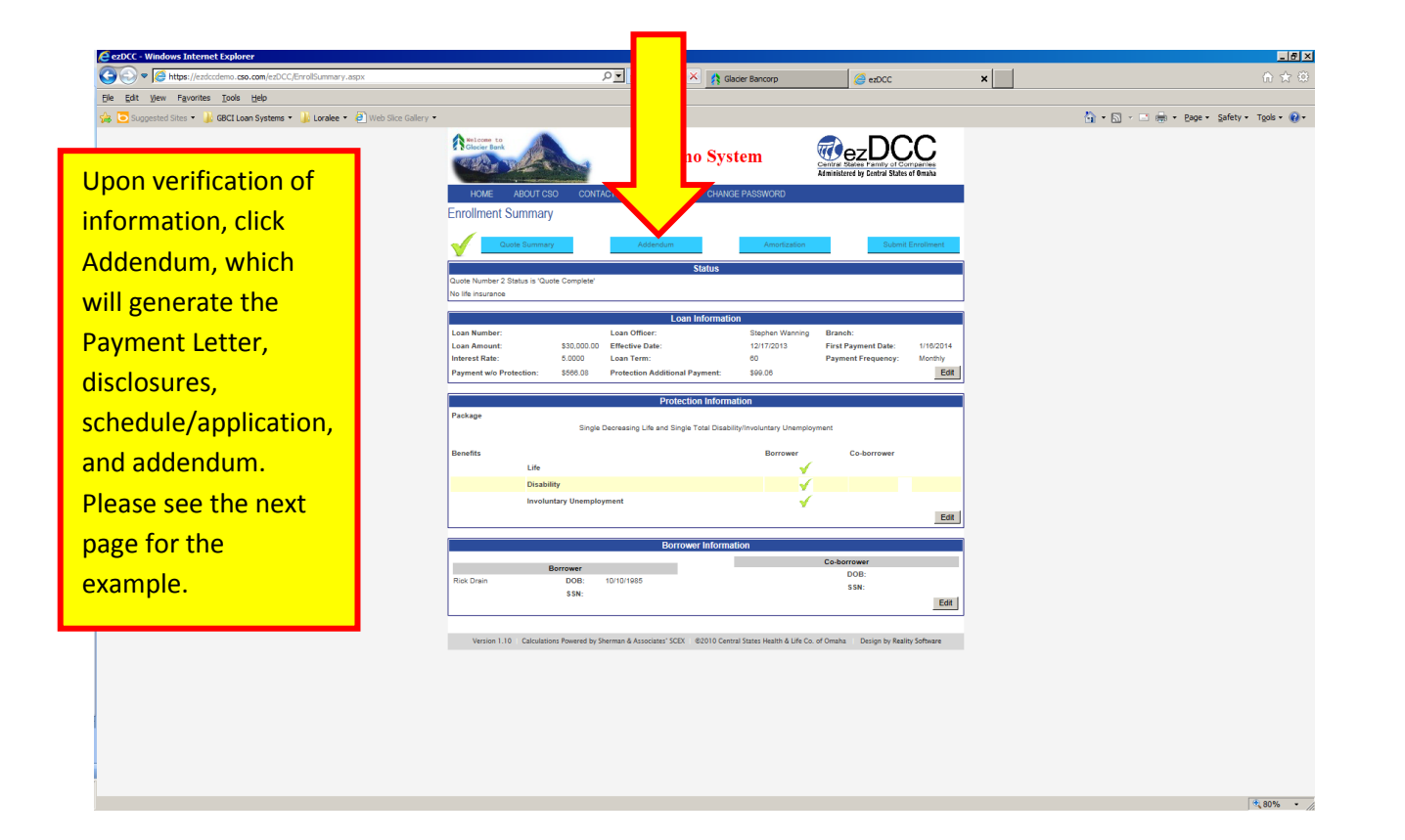

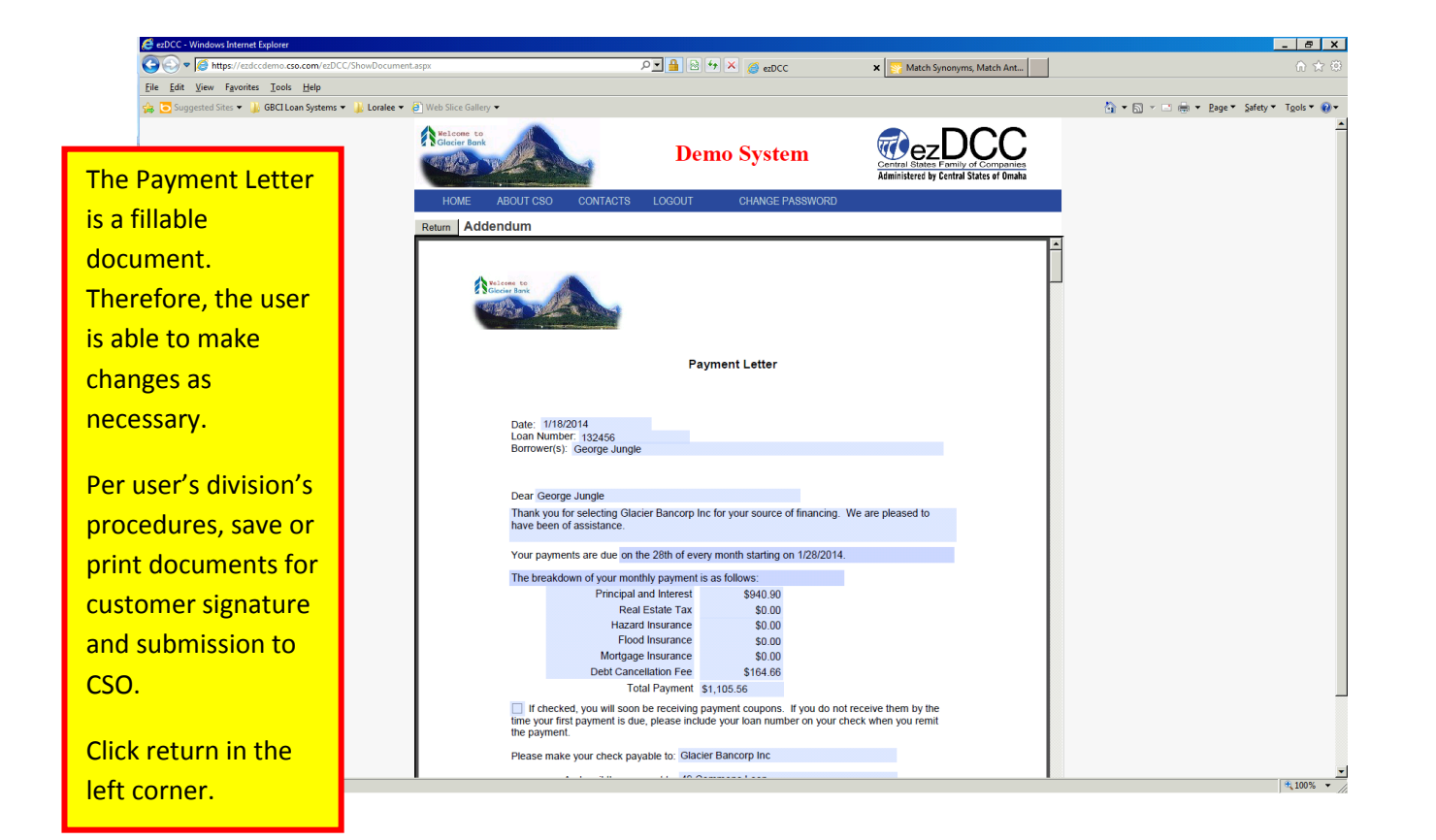

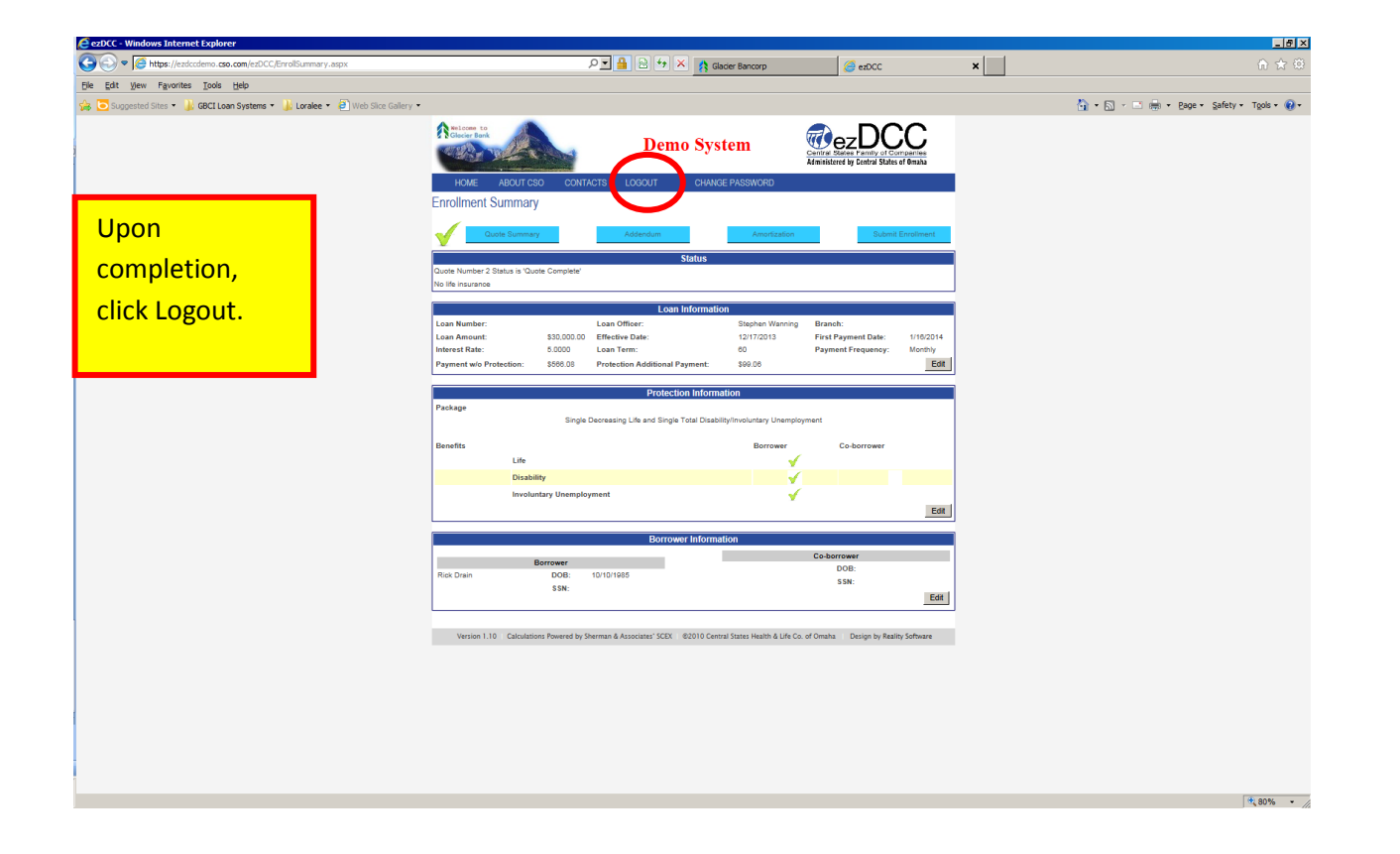